# 檢視/新增RV320和RV325 VPN路由器上的受信任 SSL證書

#### 目標

證書用於驗證電腦或Internet上的使用者身份並增強私密對話或安全對話。在RV320上,您可 以通過自簽名或第三方授權新增最多50個證書。您可以匯出客戶端或管理員的證書,將其儲 存在PC或USB中,然後匯入該證書。安全套接字層(SSL)是在網路伺服器和瀏覽器之間建立加 密連結的標準安全技術。此連結可確保Web伺服器和瀏覽器之間傳遞的所有資料保持私密性和 完整性。SSL是一種行業標準,被數百萬網站用於保護其與客戶的線上交易。為了能夠生成 SSL連結,Web伺服器需要SSL證書。

本文說明如何在RV32x VPN路由器系列上檢視和新增受信任SSL證書。

#### 適用裝置

·RV320 Dual WAN VPN路由器 · RV325 Gigabit Dual WAN VPN路由器

### 軟體版本

·v1.0.1.17

## 受信任的SSL證書

步驟1.登入到Web配置實用程式,然後選擇**Certificate Management > Trusted SSL Certificate** 。*Trusted SSL*頁面隨即開啟:

| Trusted SSL Certificate                                    |    |         |                                                                                                |                                                                                                |                                      |         |        |         |  |  |  |
|------------------------------------------------------------|----|---------|------------------------------------------------------------------------------------------------|------------------------------------------------------------------------------------------------|--------------------------------------|---------|--------|---------|--|--|--|
| Trusted SSL Certificate Table Items 1-5 of 65 5 🔻 per page |    |         |                                                                                                |                                                                                                |                                      |         |        |         |  |  |  |
| _                                                          |    | Enable  | Subject                                                                                        | Issuer                                                                                         | Duration                             | Details |        |         |  |  |  |
| 0                                                          |    | Ves     | CN=Entrust.net Certification Authority (2048)<br>OU=www.entrust.net                            | CN=Entrust.net Certification Authority (2048)<br>OU=www.entrust.net                            | From: 1999-Dec-24<br>To: 2019-Dec-24 | 9       |        |         |  |  |  |
| 0                                                          |    | Ves Ves | CN=beTRUSTed Root CA-Baltimore Implementation<br>OU=beTRUSTed Root CAs                         | CN=beTRUSTed Root CA-Baltimore Implementation<br>OU=beTRUSTed Root CAs                         | From: 2002-Apr-11<br>To: 2022-Apr-11 | 10      |        |         |  |  |  |
| 0                                                          |    | Ves Yes | CN=IPS CA Chained CAs Certification Authority<br>OU=IPS CA Chained CAs Certification Authority | CN=IPS CA Chained CAs Certification Authority<br>OU=IPS CA Chained CAs Certification Authority | From: 2001-Dec-29<br>To: 2025-Dec-27 | 10      |        |         |  |  |  |
| 0                                                          |    | Ves     | CN=<br>OU=Class 2 Public Primary Certification Authority                                       | CN=<br>OU=Class 2 Public Primary Certification Authority                                       | From: 1996-Jan-29<br>To: 2028-Aug-01 | 10      |        |         |  |  |  |
| 0                                                          |    | Ves Yes | CN=Baltimore CyberTrust Root<br>OU=CyberTrust                                                  | CN=Baltimore CyberTrust Root<br>OU=CyberTrust                                                  | From: 2000-May-12<br>To: 2025-May-12 | 19      |        |         |  |  |  |
| A                                                          | bb | Apply   | Delete                                                                                         |                                                                                                |                                      | M       | Page 1 | ▼ of 13 |  |  |  |

Trusted SSL Certificate頁包含以下欄位:

·啟用 — 顯示憑證是啟用還是停用。

·頒發者 — 它提供關於頒發證書的頒發者的資訊

·主體 — 顯示向誰頒發證書。

·持續時間 — 它顯示證書到期的日期。如果超過此日期,則無法保證網站的安全性。

·詳細資訊 — 它顯示有關證書頒發者、證書序列號以及CA服務生成的到期日期的所有詳細資

訊。在建立生成證書簽名請求並將其傳送給CA服務進行驗證時,將使用此資訊

步驟2.按一下Enable覈取方塊以啟用特定SSL證書。

步驟3.按一下Add從PC或USB獲取新證書。

·從PC匯入 — 從PC可以找到證書並匯入到裝置

·從USB匯入 — 從連線到裝置的USB中,您也可以匯入證書。

| Trusted SSL Certificate                                                                                                    |  |                       |  |  |  |  |  |
|----------------------------------------------------------------------------------------------------|--|-----------------------|--|--|--|--|--|
| Interpretention of the second second seco |  |                       |  |  |  |  |  |
| Import SSL CA Certificate                                                                                                    |  |                       |  |  |  |  |  |
| Import from PC                                                                                                    |  |                       |  |  |  |  |  |
| CA Certificate:                                                                                                    |  | Browse ( PEM format ) |  |  |  |  |  |
| Import from USB Device                                                                                                    |  |                       |  |  |  |  |  |
| USB Device Status: No Device Attached Refresh                                                                                                    |  |                       |  |  |  |  |  |
| Save Cancel                                                                                                    |  |                       |  |  |  |  |  |

#### 步驟3.按一下Browse從PC找到CA證書。

| Trusted SSL Certificate                                                                           |                          |                       |  |  |  |  |  |  |  |
|---------------------------------------------------------------------------------------------------|--------------------------|-----------------------|--|--|--|--|--|--|--|
| In Std-Party Authorized                                                                           |                          |                       |  |  |  |  |  |  |  |
| Import SSL CA Certificate                                                                         |                          |                       |  |  |  |  |  |  |  |
| CA Certificate:                                                                                   | C:\CSR\MyCertWithKey.pem | Browse ( PEM format ) |  |  |  |  |  |  |  |
| <ul> <li>Import from USB Device</li> <li>USB Device Status: No Device Attached Refresh</li> </ul> |                          |                       |  |  |  |  |  |  |  |
| Save Cancel                                                                                       | ]                        |                       |  |  |  |  |  |  |  |

步驟4.按一下Save將證書新增到受信任SSL證書表中。